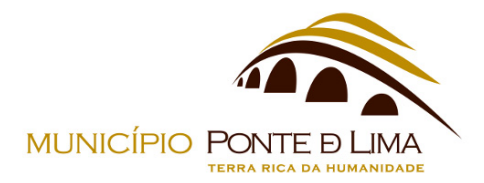

# MANUAL DE UTILIZAÇÃO DOS SERVIÇOS ONLINE DO MUNICÍPIO DE PONTE DE LIMA

O Município de Ponte de Lima disponibiliza os Serviços Online - <u>https://servicosonline.cm-pontedelima.pt/</u> que permite ao munícipe consultar ou submeter formulários.

1. Registo/Autenticação nos Serviços Online

| Inicio D Login                                                                                                    |  |  |
|----------------------------------------------------------------------------------------------------|--|--|
|                                                                                                    |  |  |
| Serviços Online                                                                                                    |  |  |
| Com vista a facilitar a intereção entre a autarquia e o municípe, é disponibilizado um conjunto de serviços e informações, que possibilitam ao<br>munícipe evitar deslocações ao Município de Ponte de Lima para a entrega do seu processo. |  |  |
| Assim, nesta secção, poderá encontrar os elementos necessários que deverá entregar para instrução do seu processo e consultar as taxas<br>praticadas pela autarquia.                                                                        |  |  |
| A autenticação permite-lhe aceder a operações tais como a consulta de informação relativa os pedidos requeridos nos serviços do Município de Ponte<br>de Lima e ainda preencher e submeter requerimentos por via eletrónica.                |  |  |
| Para qualquer esclarecimento contacte gam@cm-pontedelima.pt.                                                                                                    |  |  |
| Desumentes de Ancie                                                                                                    |  |  |
| Documentos de Apolo                                                                                                    |  |  |
| - Manual de Guilzação dos Serviços Online do Município de Pone de Lina<br>- Normas Técnicas para a instrução de Processos de Obras e Urbanismo em formato digital                                                                           |  |  |
|                                                                                                    |  |  |
| Autenticar                                                                                                    |  |  |
|                                                                                                    |  |  |
| Ainda não se registou?                                                                                                    |  |  |
| Registar-se                                                                                                    |  |  |

Na página inicial, permite fazer o pedido de adesão através do botão "Registar-se" ou através do botão "Autenticar" pode proceder à autenticação caso o registo já tenha sido validado pelos serviços municipais ou autenticar utilizando a AUTENTICAÇÃO.GOV.

| Email / NIF      |  |  |
|------------------|--|--|
| Password         |  |  |
| Recover Password |  |  |
|                  |  |  |
|                  |  |  |
|                  |  |  |
|                  |  |  |
|                  |  |  |
|                  |  |  |

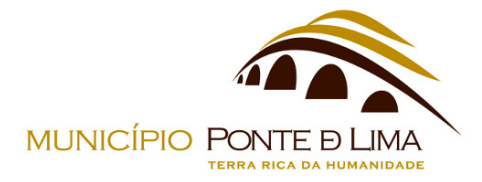

Ao escolher a opção "Registar-se", deverá indicar se é pessoa coletiva ou singular.

# NOVO REGISTO DE MUNÍCIPE

| Por favor, escolha uma das opções |                              |
|-----------------------------------|------------------------------|
| 🚫 Sou uma Pessoa Singular         | O Sou outro tipo de Entidade |

No caso de "Pessoa Singular", é possível preencher o formulário de registo através da AUTENTICAÇÃO.GOV ou fazer o preenchimento manual dos campos do formulário.

### **NOVO REGISTO DE MUNÍCIPE**

| 🔗 Sou uma Pessoa Singular     | O Sou outro tipo de Entidade                                                                                                    |
|-------------------------------|----------------------------------------------------------------------------------------------------|
| C: AUTEN                      | TICAÇÃO.GOV                                                                                                    |
| *Nome                         | <u>*</u> Email                                                                                                    |
|                               |                                                                                                    |
| *Palavra-Passe                | As Palavras-Passe deverão conter todas as seguintes<br>classes de carateres:<br>• Letras minúsculas                                                                             |
| ≛Confirmação da Palavra-Passe | <ul> <li>Letras maiúsculas</li> <li>Números</li> <li>carateres 'especiais' (p.ex.: @#\$%^&amp;*()_+   ~-= etc.)</li> <li>Conter pelo menos 8 carateres alfanuméricos</li> </ul> |

Se o registo for efetuado através da AUTENTICAÇÃO.GOV, o seu pedido de adesão aos Serviços Online será efetuado de imediato, podendo utilizar todas as funcionalidades dos mesmos.

Caso o registo seja de forma manual, deve dirigir-se ao GAM - Gabinete de Atendimento ao Munícipe e apresentar um documento de identificação civil válido, para que o seu pedido de adesão seja validado.

### 2. Funcionalidades dos Serviços Online

### a. Consultar

Após autenticação, o munícipe pode consultar os processos em seu nome nas diversas áreas, por exemplo, consultar o estado dos processos de Obras Particulares.

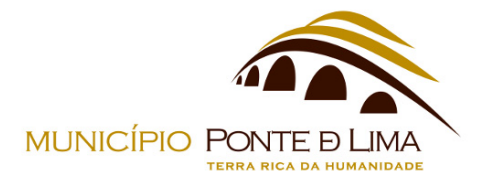

| 0    | bras Pa                    | rticulares                                |                                           |                 |
|------|----------------------------|-------------------------------------------|-------------------------------------------|-----------------|
| Det  | Detalhes do Processo       |                                           |                                           |                 |
| Códi | go do Processo             |                                           |                                           |                 |
| 0/0  | 0                          |                                           |                                           |                 |
| Data | de Abertura                |                                           |                                           |                 |
| 200  | 07-09-24                   |                                           |                                           |                 |
| Desc | rição                      |                                           |                                           |                 |
| N/E  | )                          |                                           |                                           |                 |
| Tipo | de Processo                |                                           | Local da Obra                             |                 |
| Ass  | suntos Diversos            |                                           | N/D                                       |                 |
| Prop | Transistária               |                                           |                                           |                 |
| ми   | MUNICIPIO DE PONTE DE LIMA |                                           |                                           |                 |
|      |                            |                                           |                                           |                 |
| Rec  | Requerimentos              |                                           |                                           |                 |
|      |                            |                                           |                                           |                 |
|      | Requerimento               | Descrição                                 |                                           | Data de Entrada |
| ۹    | 0/11                       | Pedido de Emissão de Alvará do Licenciame | nto de Obras de Edificação - Legalizações | 2022-07-07      |
| ۹    | 0/10                       | Pedido de Emissão de Alvará do Licenciame | nto de Obras de Edificação - Legalizações | 2022-07-07      |

### b. Submeter formulários

Início 🔉 Consultar 🔉 Obras Particulares 🔉 Processo 0/00

O munícipe estando autenticado, tem a possibilidade de submeter formulários. Os formulários estão organizados por áreas funcionais.

| Início >> Formulários >> Licenciamento de Obr | as de Edificação 🔉 Submeter Onl | ine         |                     |             |
|-----------------------------------------------|---------------------------------|-------------|---------------------|-------------|
| Licenciamento                                 | de Obras de                     | e Edifica   | ıção                |             |
| Este formulário tem taxa:                     | s associadas                    |             |                     | Ver Taxas 🔻 |
| IDENTIFICAÇÃO DO REQUER                       | ENTE                            |             |                     |             |
| • Nome/Designação:                            |                                 |             |                     |             |
| • Morada/Sede:                                |                                 |             |                     |             |
| • Freguesia:                                  | • Código Postal:                |             | Concelho:           |             |
| • NIC:                                        | • Tipo NIC:                     |             | • Data de Validade: |             |
| • NIF:                                        |                                 | • Tipo NIF: |                     |             |
| Telefone                                      | • Telemóvel:                    |             | • E-mail:           |             |
| • Qualidade:                                  |                                 |             |                     |             |

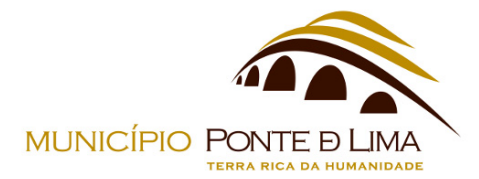

Selecionado o formulário a submeter, pode obter mais informações, nomeadamente as taxas e os elementos instrutórios que estão associados ao pedido.

#### **Documentos Anexos**

| ( | Anexar documento                                                                                                    |
|---|----------------------------------------------------------------------------------------------------|
|   | Nota:<br>Os documentos a entregar deverão ser anexados na categoria correspondente, sob pena do requerimento ser invalidado.       |
|   |                                                                                                    |
|   | <ul> <li>Occumento de Identificação Civil - Requerente (LEG01)<br/>(Tipo de Ficheiro: .pdf)<br/>(Tamanho Máximo: 30 Mb)</li> </ul> |
|   | ○ • Requerente - Documento comprovativo da legitimidade (LEG02)                                                                    |
|   | (Tipo de Ficheiro: .pdf)                                                                                                    |
|   | (Tamanho Máximo: 30 Mb)                                                                                                    |
|   | Representante - Documento comprovativo da legitimidade (LEG03)                                                                     |
|   | (Tipo de Ficheiro: .pdf com Assinatura Digital)                                                                                    |
|   | (Tamanho Máximo: 30 Mb)                                                                                                    |

No exemplo acima, o munícipe deve inserir:

- Documento de Identificação Civil Requerente
  - o Obrigatório
  - Nome do Ficheiro: LEG01
  - Tipo de Ficheiro: PDF
  - o Tamanho Máximo: 30Mb
- Requerente Documento comprovativo da legitimidade
  - o Obrigatório
  - Nome do Ficheiro: LEG02
  - Tipo de Ficheiro: PDF
  - o Tamanho Máximo: 30Mb
- Representante Documento comprovativo da legitimidade
  - o Opcional
  - o Assinado digitalmente
  - $\circ$  ~ Nome do Ficheiro: LEG03 ~
  - Tipo de Ficheiro: PDF
  - o Tamanho Máximo: 30Mb

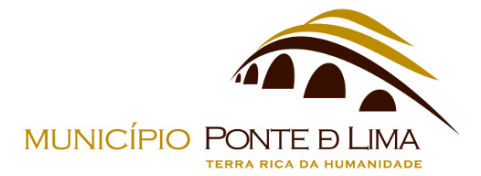

|   | <ul> <li>Plano de demolições - Termo de Responsabilidade do autor (DEM04)</li> <li>(Tipo de Ficheiro: .pdf com Assinatura Digital)</li> <li>(Tamanho Máximo: 30 Mb)</li> </ul> |
|---|----------------------------------------------------------------------------------------------------|
| 1 | <ul> <li>Plano de demolições - Seguro de responsabilidade civil do autor (DEM05)</li> <li>(Tipo de Ficheiro: .pdf)</li> <li>(Tamanho Máximo: 30 Mb)</li> </ul>                 |
|   | Outros Elementos - PDF/A (OUTR01)<br>(Tipo de Ficheiro: <b>.pdf</b> )<br>(Tamanho Máximo: <b>30 Mb</b> )                                                                       |
|   | O Outros Elementos - DWFx (OUTR02)<br>(Tipo de Ficheiro: <b>.dwfx</b> )<br>(Tamanho Máximo: <b>30 Mb</b> )                                                                     |
| 2 | Scolher ficheiro Nenhucionado                                                                                                    |

Para cada elemento instrutório que o munícipe adiciona ao pedido, deverá:

- 1. Selecionar qual o elemento instrutório a anexar;
- 2. Escolher qual o ficheiro a anexar;
- 3. Anexar o documento.

Após o preenchimento do formulário e o carregamento dos elementos instrutórios, o munícipe submete o pedido.

| Formulário Submetido                                                                                                    |
|----------------------------------------------------------------------------------------------------|
| <ul> <li>Formulário processado com sucesso! Por favor, indique-nos o seu endereço de e-mail para receber uma cópia do formulário e as respetivas<br/>referências multibanco (se aplicável). Alertamos que deverá efetuar o pagamento no prazo de 72 horas.</li> </ul> |
| 2 Cópia do formulário submetido                                                                                                    |